# How to update VAT Rate in Listings

???ID??: 813 | ??: ???? | ?????: Wed, Jul 14, 2021 11:05 AM

How to update VAT Rate in Listings

- 1. Update listing individually
- 2. Bulk Update via BULK-EDIT function
- 3. Bulk Update via Export and Import Excel/ CSV file

\* Datasheet price is the after-tax price, adding VAT does not affect the listing price. You can revise datasheet price and sync up if you want to keep your profit margin

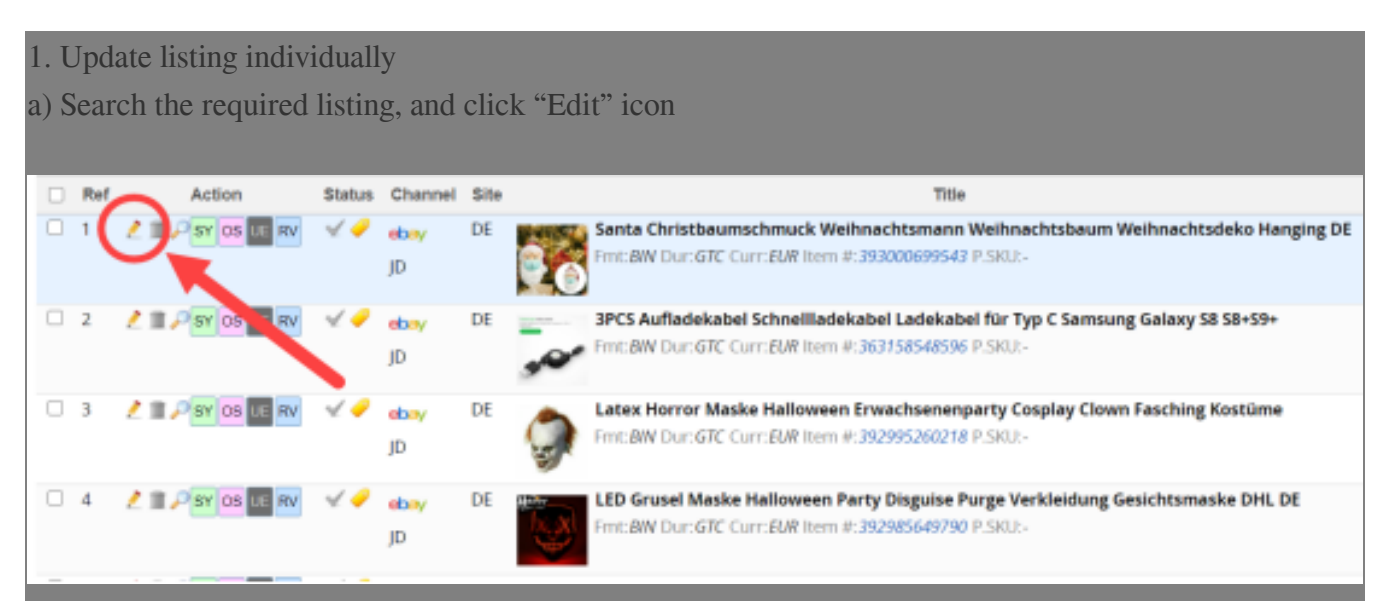

b) In "VAT Rate" field under "Item and Price" section, enter the VAT rate.

| Item                 |                       |                                                                                                    |     |
|----------------------|-----------------------|----------------------------------------------------------------------------------------------------|-----|
| sku*                 | CC0113D@myx           | As ebay has updated 2021 VAT policies, VAT rate<br>may be needed in some listings. Details of the         |     |
| Accept Best<br>Offer | Yes                   | policies, please check the link:<br>https://exportnews.ebay.com.hk/Home/updates/475                       |     |
| Currency**           | Euro Member Countries | You should set tax rate for listings according to the<br>official VAT rates guidance on UK Government web |     |
| Immediate<br>Payment | Yes                   | different-goods-and-services 163.                                                                         | cor |
| eBay Payment         | 203750386021          | In case of any enquiry, you should consult a tax<br>advisor for further information.                      |     |
| VAT Rate(%)          | 20                    | e E.g. 20%, please input "20"                                                                             |     |
| <                    |                       |                                                                                                    |     |

### 2. Bulk Update via BULK-EDIT function

a) Search and Select the required listings

| 50 | irch | • Reset Adv | vanced             |          |                       |         |                                                                                                    |
|----|------|-------------|--------------------|----------|-----------------------|---------|----------------------------------------------------------------------------------------------------|
| 2  | Edit | II Delete   | 🔎 Preview 🛛 🛫 Hvri | t Verify | 🖌 Veris               | ucceed  | d 🛷 Brand New 🥜 Active List 🛷 Hidden 🛛 🖗 Ended I                                                         |
|    | Ref  | Row ID      | Action             | Status   | Channel               | Site    | Title                                                                                                    |
|    | 1    | 146465726   | 🗶 🖩 🔎 SY OS UE RV  | 49       | <del>ebay</del><br>JD | DE      | Santa Christbaumschmuck Weihnachtsmann Weil<br>Fmt: BIN Dur: GTC Curr: EUR Item #: 393000699543 P.58     |
| •  | 2    | 144577107   | 🗶 🖩 🖓 SY OS LE RV  | 1        | ebey<br>JD            | DE      | 3PCS Aufladekabel Schnellladekabel Ladekabel fü<br>Fmt: BIN Dur: GTC Curr: EUR Item #: 363158548596 P.58 |
| •  | 3    | 144554586   | 🗶 🖩 🔎 SY OS LE RV  | 4 🥏      | ebey<br>JD            | DE      | Eatex Horror Maske Halloween Erwachsenenparty<br>Fmt:BIN Dur:GTC Curr:EUR Item #:392995260218 P.SR       |
| 8  | 4    | 141208885   | 🗶 🗏 🔑 SY OS LE RV  | 4 🥏      | ebey<br>JD            | DE      | LED Grusel Maske Halloween Party Disguise Purge<br>Fmt: BIN Dur: GTC Curr: EUR Item #: 392985649790 P.58 |
| 2  | 5    | 141205420   | 🗶 🗏 🔑 SY OS LL RV  | 4.9      | ebey<br>JD            | DE      | LED Grusel Maske wie aus Purge Halloween Horro<br>Fmt: BIN Dur: GTC Curr: EUR Item #: 392985640714 P.SR  |
| •  | 6    | 138662249   | 🗶 🖩 🖓 SY OS LE RV  | 4 🥜      | ebey<br>JD            | DE      | Latex Horror Maske Halloween Erwachsenenparty<br>Fmt: BIN Dur: GTC Curr: EUR Item #: 363139780212 P.SR   |
|    | 7    | 138659692   | 🗶 🏦 🔎 SY OS LE RV  | 4 🤗      | ebay                  | DE      | LED Grusel Maske wie aus the Purge - Halloween H                                                         |
|    |      | Ę           | Bulk Edit Exp      | ort Bu   | Ik SYNC               | Bulk O. | D.S Bulk R.S End Item Delete PowerClone Transform                                                        |

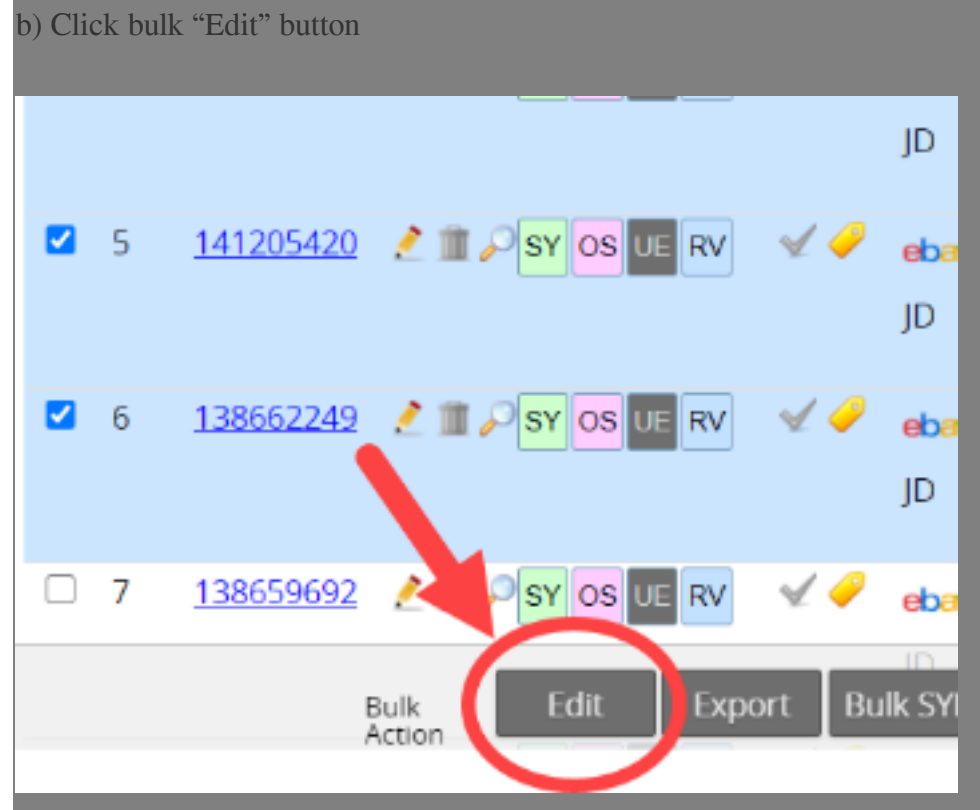

c) Select the field needs to be bulk updated

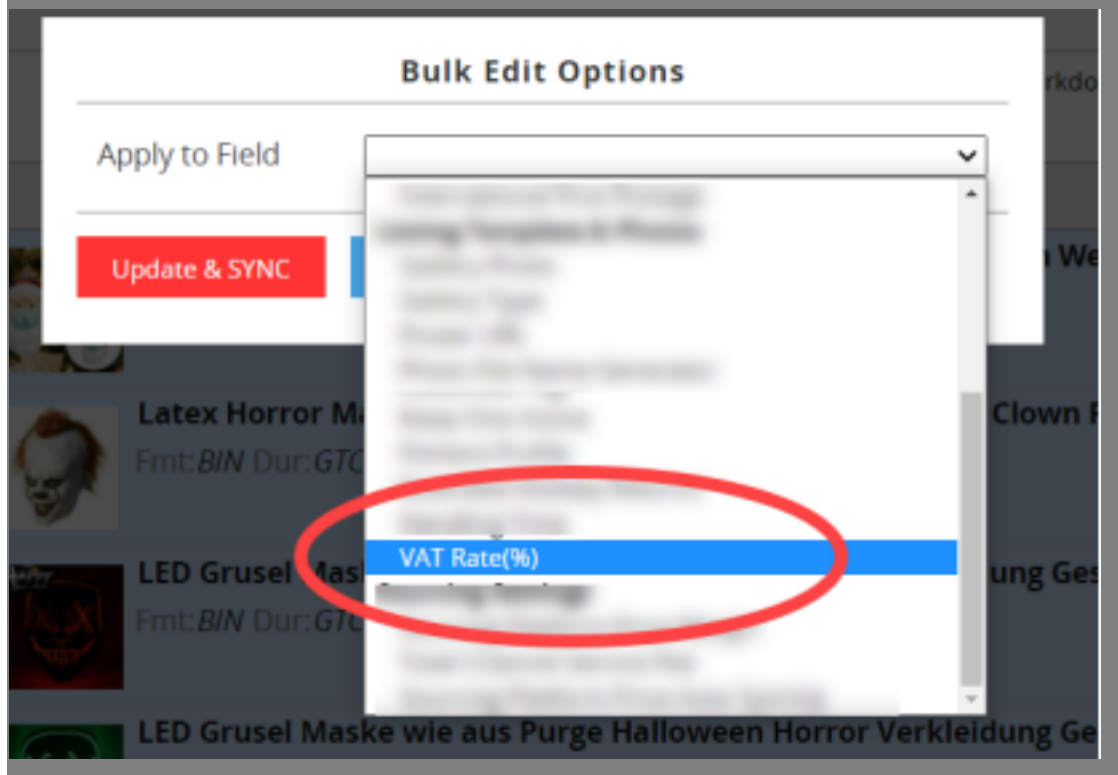

d) Enter the required VAT rate and "Update & Sync"

| VAT Rate(%) | ~                              |
|-------------|--------------------------------|
| Update to   | ~                              |
| 20          |                                |
|             | VAT Rate(%)<br>Update to<br>20 |

- 3. Bulk Update via Export and Import Excel/ CSV file
- a) Create an Export template contains VAT Rate

| ≡ &\$SoldEazy"                  | SELL ORDER PRODUCT CR   | M TOOLS CHANNELS (           |
|---------------------------------|-------------------------|------------------------------|
| Search 👻 Reset Advanced         | Online Listing >        |                              |
| Edit 🏢 Delete 🔑 F<br>25 🗸       | Local Datasheet >       | Datasheet Maintenance        |
| Ref Row ID                      | Business Profile        | COVID-Related Categories     |
| □ 1 <u>146465726</u> <u>/</u> ፹ | Attribute Class         | Datasheet without Listing :0 |
| □ 2 <u>144577107</u> / Ⅲ        | Listing History         | Duplicated Datasheet         |
|                                 | Marketing & Promotion > | Listing Ranking              |
| □ 3 <u>144554586</u> 2 m        | Listing Scheduler       | Datasheet Excel Upload       |
|                                 |                         | Datasheet Export Profile     |
| 🗆 4 <u>141208885</u> 🤌 🏦        | PSY OS UE RV 🛛 🖌 🦂      |                              |

b) Save a name for this profile e.g. "VAT\_v1"

## E SoldEazy sell order product CRM tools Channels

### New Export Profile

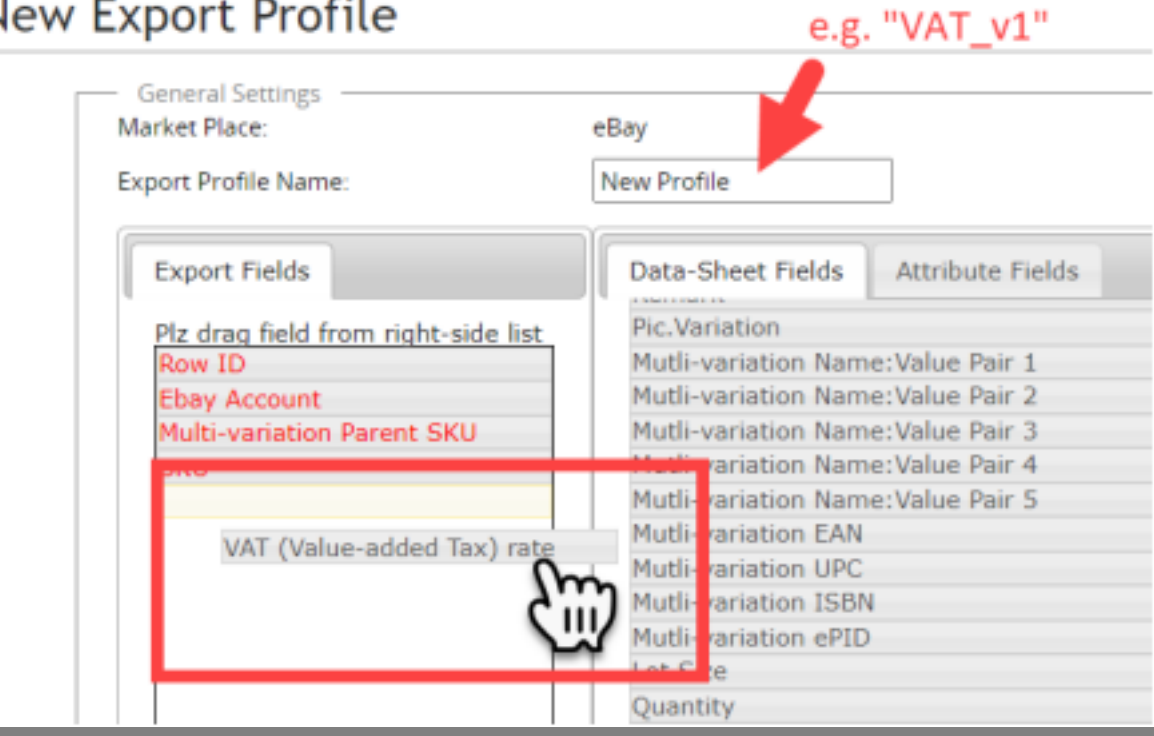

c) Go back to Datasheet list, Search and Select the required listings

| 50 | Search • Exset Advanced |           |                    |        |             |        |                                                                                                    |
|----|-------------------------|-----------|--------------------|--------|-------------|--------|----------------------------------------------------------------------------------------------------|
| 2  | Edin                    | I Delete  | 🔑 Preview 🛛 💅 Hwit | tventy | 🎸 Vers      | ucceed | 🖉 Brand New 🍦 Active List 🍦 Hidden 🔮 Ended L                                                             |
| 25 | Ref                     | Row ID    | Action             | Status | Channel     | Site   | Title                                                                                                    |
| 2  | 1                       | 146465726 | 🗶 🏾 🖓 SV QS 🖙 RV   | 49     | ebey        | DE     | Santa Christbaumschmuck Weihnachtsmann Weih                                                              |
|    |                         |           |                    |        | JD          |        | FITTERNY DUITOIC CUITZOW INSTITUT355000085043 P.SKI                                                      |
| 2  | 2                       | 144577107 | 🗶 🏦 🖓 SV OS DE RV  | 49     | ebay        | DE     | 3PCS Aufladekabel Schneilladekabel Ladekabel für<br>Fmt:B/W Dur: GTC Curr: EUR Item #: 362158548596 P.SK |
|    |                         |           |                    |        | JD          |        | stor.                                                                                                    |
| 2  | 3                       | 144554586 | 🛃 🖓 SY OS UE RV    | 4.9    | ebey<br>ID  | DE     | Fmt:BIV Dut:GTC Curr:EUR Item #:392995260218 P.SK                                                        |
|    |                         | 111200005 |                    |        | 10          | 05     |                                                                                                    |
| Ľ  | -                       | 141208833 | S The of the wa    | × •    | idoay<br>JD | UE     | EED Gruser Masse Halloween Party Disjuse Purge<br>Fmt:BIN Dur: GTC Curr:BUR Item #:392985649790 P.SK     |
|    | 5                       | 141205420 | 🧶 🏗 🔎 SY OS DE RV  | 40     | ebay        | DE     | LED Grusel Maske wie aus Purge Halloween Horror                                                          |
|    |                         |           |                    |        | JD          |        | FILEBRY DUI: O/C CUIT.20W IX811 # 332383640774 P.SK                                                      |
|    | 6                       | 138662249 | 🧶 🎞 🔎 SY OS LE RV  | 49     | ebay        | DE     | Latex Horror Maske Halloween Erwachsenenparty Emt: BW Dur GTC Curr BUR Item # 362(13)280212 P.SK         |
|    |                         |           |                    |        | JD          |        | <u>m</u>                                                                                                 |
| 0  | 7                       | 138659692 | 🗶 🎞 🔑 sy os 💷 Wy   | 4 🥜    | ebay        | DE     | LED Grusel Maske wie aus the Purge - Halloween H<br>Com DW Dun CTC Cum DW Itom # 102077082301 D CK       |
|    |                         | i<br>A    | luk Edit Expe      | ort Bu | k SYNC      | Bulk O | IS Bulk R.S End Item Delete PowerClone Transform                                                         |

d) Click "Export" and select the newly created template

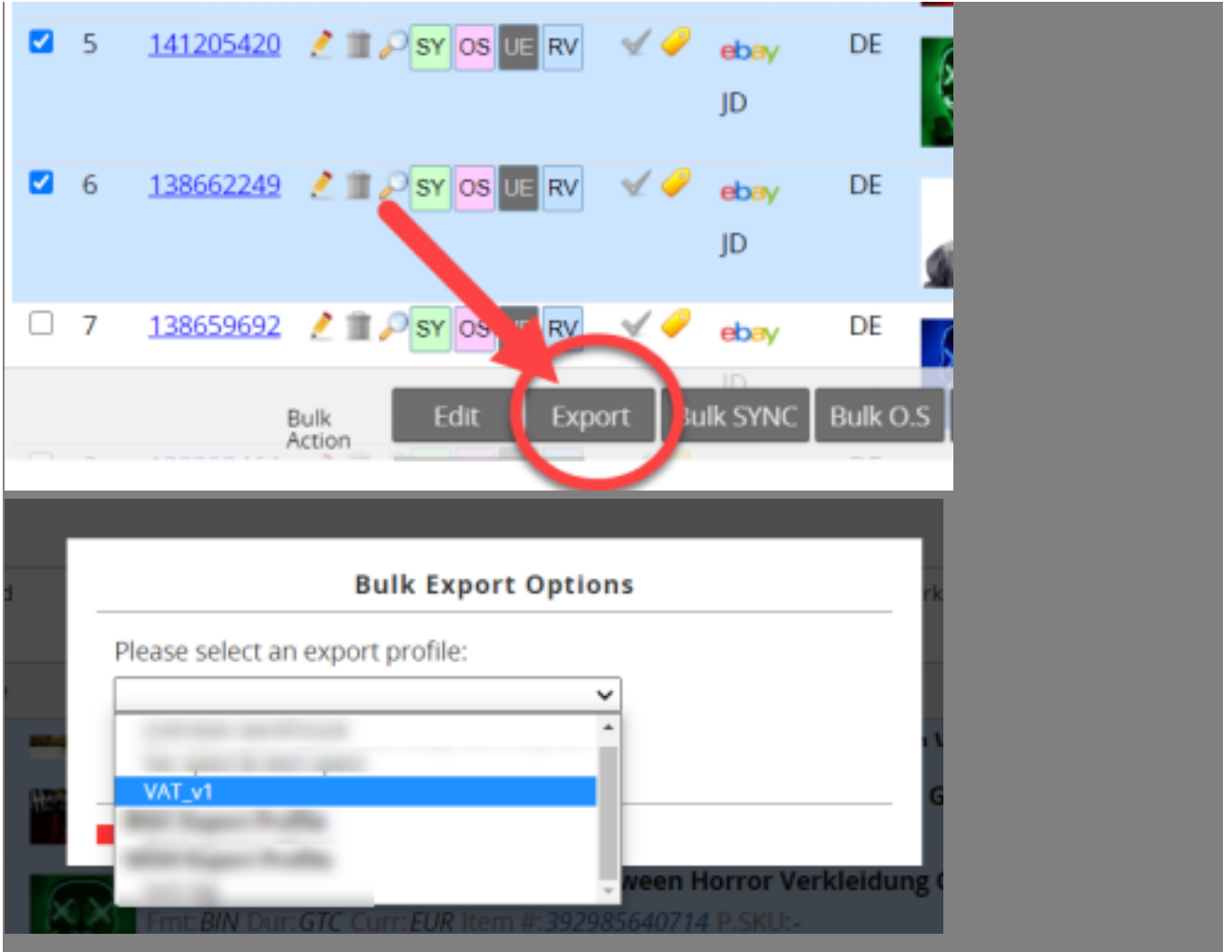

Input the required VAT rates.

| d | A         | в       | с           | D           | -        | F         | , |
|---|-----------|---------|-------------|-------------|----------|-----------|---|
|   |           | Sales   |             |             |          |           |   |
|   | Row ID    | channel | P.SKU       | SKU         | VAT rate | sheet_EOF |   |
|   | 138662249 | JD      | HG038@myx   | HG038@myx   | 20       | 0         |   |
|   | 141205420 | JD      | FS003GN@MYX | FS003GN@MYX | 10       | 0         |   |
|   | 141208885 | JD      | FS003RD@MYX | FS003RD@MYX | 20       | 0         |   |
|   | 144554586 | JD      | HG038@myx   | HG038@myx   | 20       | 0         |   |
| • | 144577107 | JD      | 3CMA068@myx | 3CMA068@myx | 10       | 0         |   |
|   | 146465726 | JD      | CC0113D@myx | CC0113D@myx | 10       | 0         |   |
|   |           |         |             |             |          |           |   |

Then, Upload and Sync the Excel file.

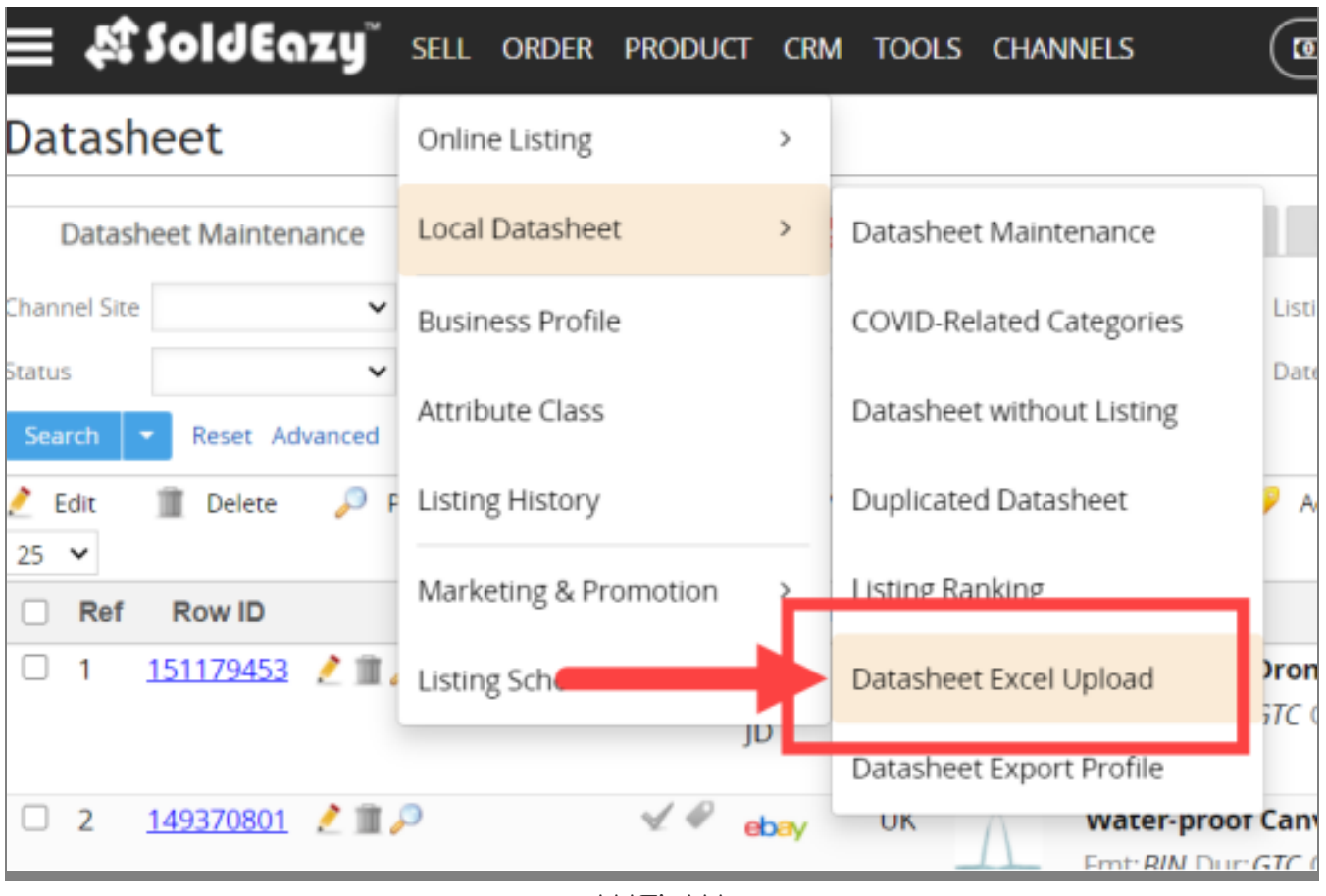

\*\*\*Fin\*\*\*

//

#### 

**??**URL: https://www.soldeazy.com/support/article.php?id=813